## 公文線上簽核-系統使用環境設定

- 1、瀏覽器:支援 IE(Internet Explorer)7、8、9、10、11
- 2、Java版本可支援至最新版
- 3、請關閉快顯封鎖程式

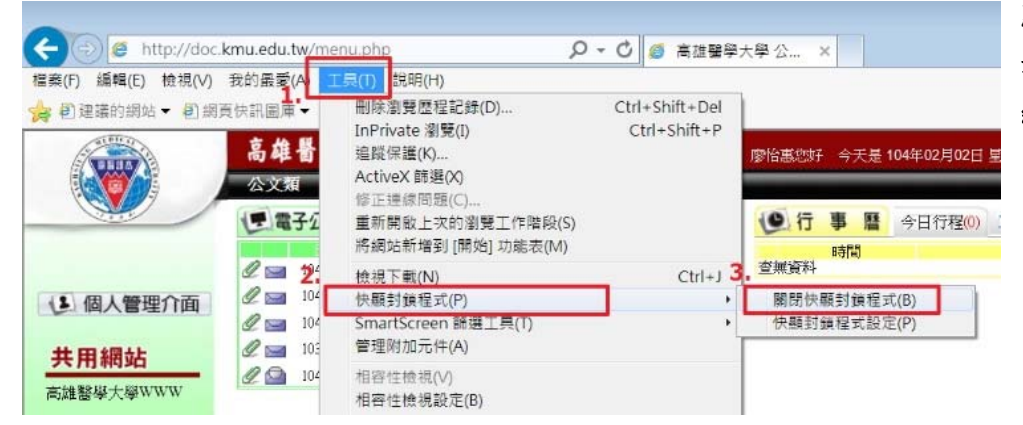

點選「工具」=>點選「快顧 封鎖程式」=>點選「關閉快 顯封鎖程式」

## 4、相容性檢視設定:

| 🖉 高雄醫學大學 公文整合系統入口網 INT       | RANET_P4_0_0_22KMU_V1_1_0                   | _0 - Windows In | ternet Explorer |
|------------------------------|---------------------------------------------|-----------------|-----------------|
| 🚱 🗢 🧭 http://doc.kmu.edu.tw/ |                                             |                 |                 |
| 檔案(E) 編輯(E) 檢視(Y) 我的最愛(A)    | 工具(I) 副期(H)                                 |                 |                 |
| X 🔍 - Web Seamh              | 影////////////////////////////////////       | Ctrl+Shift+Del  |                 |
| 🚖 我的最愛 🛛 🏤 📒 密絲 飄 - 無名小站     | InPrivate 瀏覽(1)<br>重新開啓上次的瀏覽工作階段(5)         | Ctrl+Shift+P    | 🍯 MSN.com 🏉     |
|                              | InPrivate 篩選<br>InPrivate 篩選設定(S)           | Ctrl+Shift+F    |                 |
|                              | 快顯封鎖程式(P)<br>SmartScreen 篩選(T)<br>管理附加元件(A) |                 | 國               |
| Kaohs                        | 相容性檢視(型)<br>相容性檢視設定(B)                      |                 | ity             |
|                              | aJJ刘叱商要(E)<br>摘要搜索(E)<br>Windows Update(U)  |                 | -               |
|                              | 開發者工具心                                      | F12             |                 |
|                              | 網際網路選項(Q)                                   |                 |                 |

選「工具」=>「相容性檢 視設定」

|                                                                                                    | 1_0_0 - Windows Internet Exp |
|----------------------------------------------------------------------------------------------------|------------------------------|
| 相容性檢視設定                                                                                                    |                              |
| 您可以新增和移除 [相容性檢視] 下顯示的網站。                                                                                    |                              |
| 新城市御なの)。                                                                                                    | 🥭 建議的網站 👻 🏉 MSN              |
| kmu.edu.tw/ 新增(A)                                                                                           |                              |
| 已新增至 [相容性檢視] 的網站(四):                                                                                        |                              |
| 移除(6)                                                                                                    |                              |
| <ul> <li>☑包含來自 Microsoft 的更新網站清單(1).</li> <li>☑ 在相容性檢視下顯示內部開路網站(1).</li> <li>☑ 在相容性檢視下顯示所有網站(2).</li> </ul> | 大學<br>University<br>人口網      |
| [顯閉( <u>C</u> )                                                                                             |                              |
| it with                                                                                                    |                              |
| 請輸入您在系統上的身份                                                                                                 | 分資料。                         |

新增此網站欄位輸入 「**kmu.edu.tw**」·按「**新** 増」

|   | 於 高雄醫學大學 公文整合系統入口網 INTRANET_P4_0_0_22KMU_V1                                                                                | _1_0_0 - Windows Internet Exp |
|---|----------------------------------------------------------------------------------------------------|-------------------------------|
|   | 相容性檢藏設定                                                                                                    |                               |
|   | 您可以新增和移除 [相容性檢視] 下顯示的網站。                                                                                                   |                               |
|   | 新增此網站(型):                                                                                                    | 建議的網站 ▼                       |
| _ | 新增(A)                                                                                                    |                               |
|   | 已新增至 [相容性檢視] 的網站(W):<br>kmu.edu.tw 移除®                                                                                     |                               |
|   | <ul> <li>● 包含來自 Microsoft 的更新網站清單(1)</li> <li>● 包相容性檢視下顯示內部網路網站(1)</li> <li>● 包相容性檢視下顯示所有網站(E)</li> <li>■ 關閉(C)</li> </ul> | 大學<br>University<br>人口約<br>入  |

下面三個需勾選的欄位需 全部打勾(有的只有二個需 勾選的欄位)

## 5、新增信任的網站

| 🖉 高雄醫學大學 公文整合系統入口網 INTI                                                            | RANET_P4_0_0_22KMU_V1_1_0                            | _0 - Windows Int               | ernet Explorer  |
|------------------------------------------------------------------------------------|------------------------------------------------------|--------------------------------|-----------------|
| COOV / Mttp://doc.kmu.edu.tw/                                                      |                                                      |                                |                 |
| 檔案(E) 編輯(E) 檢視(Y) 我的最愛(A)                                                          | 工具(I) 説明(H)                                          |                                | 1               |
| ★ 我的最愛         ◆           ●         ●           ●         ●           ●         ● | 前陈阔霓歷程記錄(D)<br>InPrivate 瀏覽(D)<br>重新開啓上次的瀏覽工作階段(S)   | Ctrl+Shift+Del<br>Ctrl+Shift+P | 🥑 MSN.com 🍯 廣播電 |
| 意雄醫學大學公文整合系統入口網 IN                                                                 | InPrivate 篩選<br>InPrivate 篩選設定(S)                    | Ctrl+Shift+F                   |                 |
|                                                                                    | 快顯封鎖程式(P)<br>SmartScreen 篩選(I)<br>管理附加元件( <u>A</u> ) | ۶<br>۲                         | 图               |
| Kaohs                                                                              | 相容性檢視(V)<br>相容性檢視設定(B)                               |                                | ity             |
| 2 2 3 4                                                                            | 訂閱此摘要(E)<br>摘要搜索(E)<br>Windows Update(U)             | Þ                              |                 |
|                                                                                    | 開發者工具(L)                                             | F12                            |                 |
|                                                                                    | 網際網路選項(Q)                                            |                                |                 |
|                                                                                    | 密碼:                                                  |                                |                 |
|                                                                                    | 請輸入您在系統上的身份資料                                        | <b>料</b> 。                     |                 |

選「**工具**」=>「網際網路 選項」

| ※ 高雄醫學大學 公文整合系統入口網 INTRANET_P4_0_0_22KMU_V1_1_0_0 | - Windows Internet Explor |
|---------------------------------------------------|---------------------------|
| 🔄 🗢 🕖 http://doc.kmu.edu.tw/                      |                           |
| 檔案(E) 編輯(E) 檢視(Y) 我的最愛(A) 工具(T) 說明(H)             |                           |
| 🗴 🔍 - Web Seauch                                  |                           |
| 🚖 我的最愛 🛛 🍐 🔚 密絲 飄 - 無名小站 🛑 【吃吃喝喝】鐘庵日本料 🍃          | 建議的網站 🔻 🎯 MSN.co:         |
|                                                   |                           |
| A March Law                                       |                           |
| 網際網路選項 ? 2                                        |                           |
| 一般 安全性 形 私權 內容 連線 程式集 進階                          | I. EH                     |
|                                                   | 天 学                       |
| 選取要檢視或變更安全性設定的區域。                                 | iversity                  |
|                                                   | 3333333                   |
| 網際網路 近端內部網路 信任的網站 限制的網站                           |                           |
| 信任的網站                                             | and the                   |
| ↓ 這個區域包含您相信不會損害電腦或資料<br>的網站。                      | 20                        |
| 這個區域中具有網站。                                        |                           |
| 此區域的安全性等級(L)                                      | A < M                     |
| Hat                                               | ter ter                   |
|                                                   | 1                         |
| 日司政定。 - 要變更定,請按[自訂層級]。 - 要變更是於的一定時位(預到房庭)。        | 121                       |
| - 安便用建識的設定,請按 [其設層級]。                             | 201                       |

選「**安全性**」=>點選「**信** 任的網站」=>點選「網 站」

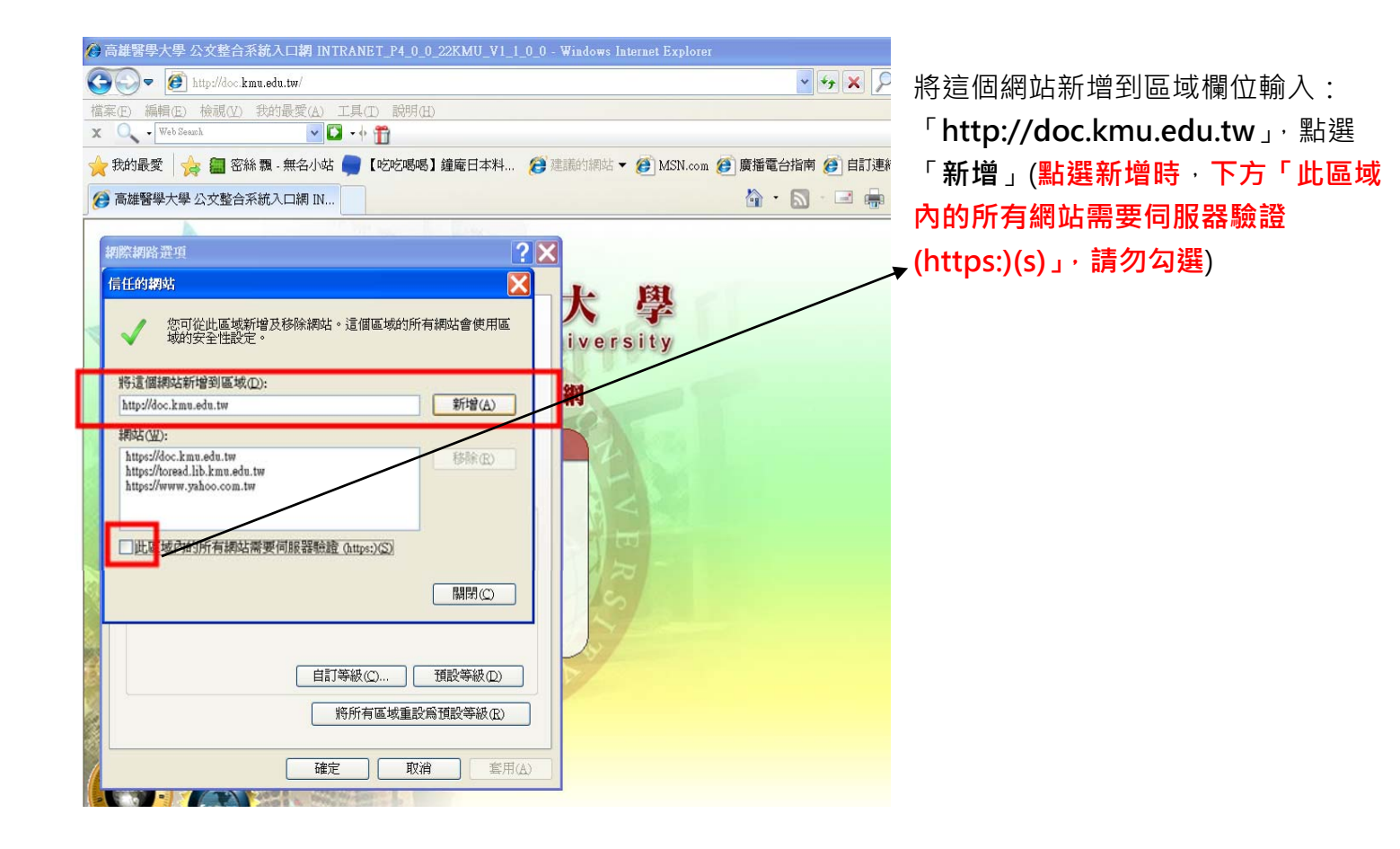

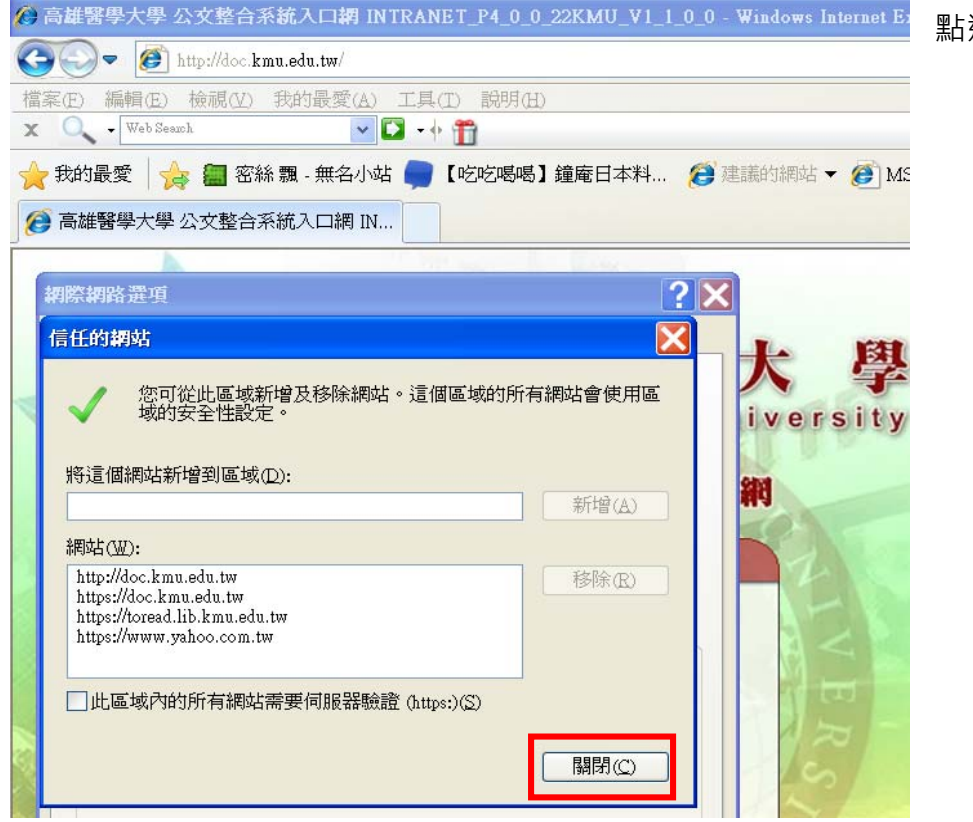

點選「關閉」

6、修改 ActiveX 控制項

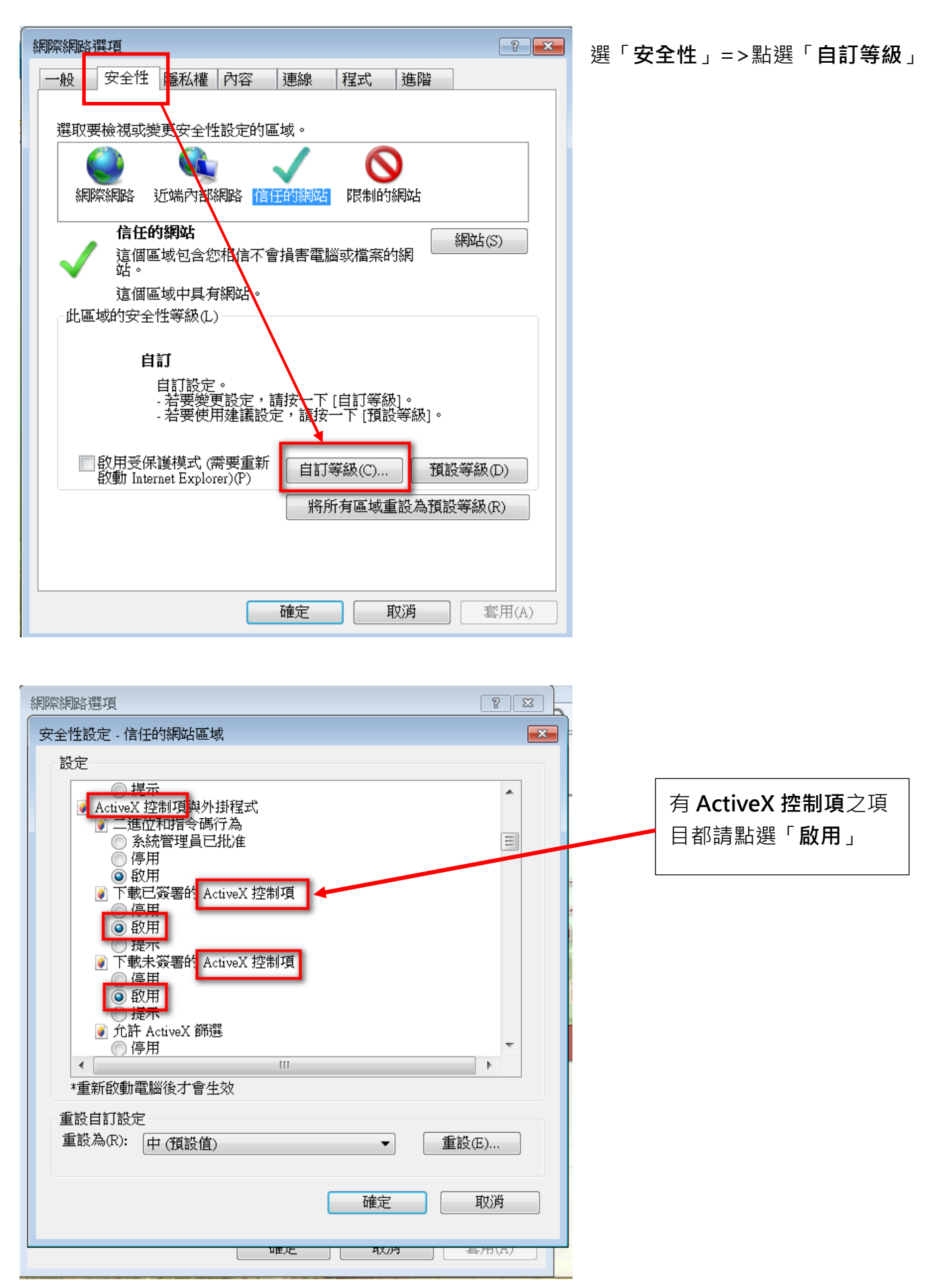

7、編碼請勾選「自動選取」

| 案(F) 編輯(E)   | 檢視(V) 我的         | 最愛(A)         | 工具(T) | 說明(H)   |                                |     |
|--------------|------------------|---------------|-------|---------|--------------------------------|-----|
| 🕻 🙋 建議的網站    | 工具列(T)<br>瀏覽器列(I | )             |       | +       |                                |     |
| 10公文入口》      | 移至(G)            |               |       |         | 歡迎登入! 事務組 :                    | 約僱難 |
| 翌單           | '停止(P)<br>重新整理(Ⅰ | ۲)            |       | F5      | 3                              |     |
| 主控安全設定       | 縮放(Z) (1         | 30%)          |       | +       | 关土山(10)                        |     |
| 系統基本資料       | 文字大小()           |               |       |         | 运术收(0)                         |     |
| 收文作業         | 編碼(D)            |               |       | + 🗸     | 自動選取                           |     |
| 割號作業<br>發文作業 | 様式(Y)<br>鍵盤瀏覽(Ⅰ  | 3)            |       | F7 ©    | 繁體中文 (Big5)<br>Unicode (UTF-8) |     |
| 文待處理夾        | 原始檔(C)           |               | Ct    | rl+U    | 其他(M)                          | •   |
| 文登錄處理        | 安全性報告<br>國際網站(1  | ≣(S)<br>2址(I) |       | •       | 由左往右書寫文件<br>由右往左書寫文件           |     |
| :安义宜記得       | 網頁隱私權            | 嶇原則(V).       |       | · · · · | 1030010081                     | 謝子  |

8、快顯封鎖程式請勿打勾

| 一般       安全性       隱私權       內容       連線       程式       進階         設定       選取網際網路區域的設定。       -       -       -       -       -       -       -       -       -       -       -       -       -       -       -       -       -       -       -       -       -       -       -       -       -       -       -       -       -       -       -       -       -       -       -       -       -       -       -       -       -       -       -       -       -       -       -       -       -       -       -       -       -       -       -       -       -       -       -       -       -       -       -       -       -       -       -       -       -       -       -       -       -       -       -       -       -       -       -       -       -       -       -       -       -       -       -       -       -       -       -       -       -       -       -       -       -       -       -       -       -       -       -       -       -       -       -       -< |
|----------------------------------------------------------------------------------------------------|
| 設定<br>選取網際網路區域的設定。<br>中<br>- 封鎖缺乏簡潔隱私權原則的第三方 Cookie<br>- 封鎖那些沒有明確許可就儲存您的連絡資訊的第三方                                                                                                    |
| 選取網際網路區域的設定。<br>中<br>                                                                                                    |
| 中<br>                                                                                                    |
| Cookie<br>                                                                                                    |
| 網站(S)     匯入(I)     進階(V)     預設值(D)       位置                                                                                                    |
| □永遠不允許網站要求您的所在位置(L) 清除網站(C)                                                                                                    |
| 快顯封鎖程式 □ 開啟快顯封鎖程式(B) 設定(E)                                                                                                    |
| InFrivate 瀏覽啟動時停用工具列和延伸模組(T)                                                                                                    |
|                                                                                                    |
| 確定 取消 套用(A)                                                                                                    |